(1)「編集」のプルダウンメニューから「オプション」を選択する。

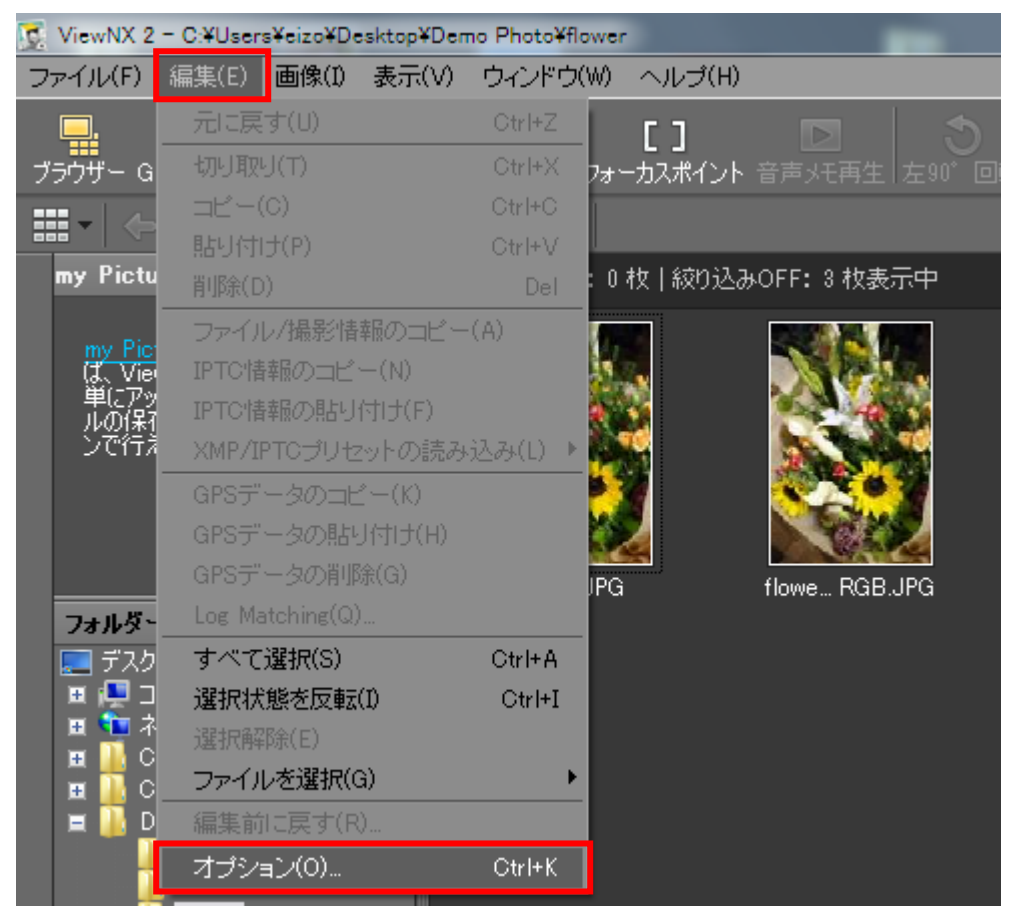

(2)「カラーマネージメント」タブのプリンタープロファイル部分で「プリント用のプロファイルを 指定する」にチェックをいれ、「PX-5V Photo Paper(G)」を選択、マッチング方法に「相対的な 色域」を選択し「OK」ボタンをクリックする。

| オブション                                                                                                    |                                                     |     |
|----------------------------------------------------------------------------------------------------|-----------------------------------------------------|-----|
| ー般<br>サムネイル<br>ビューアー<br>お気に入りフォルダー<br>同時記録<br>ダイアログ/警告/バックアップ<br>カラーマネージメント<br>ファイル名の作成ルール<br>XMP/IPTCプリセット<br>ラベル<br>背景色 | カラーマッチングプロファイル<br>標準RGB色空間<br>Nikon sRGB 4.0.0.3002 | -71 |
|                                                                                                    | OK(O)                                               |     |

(3) アプリケーションを再起動するように警告が出るので「OK」ボタンをクリックして、ViewNX2を再起動する。

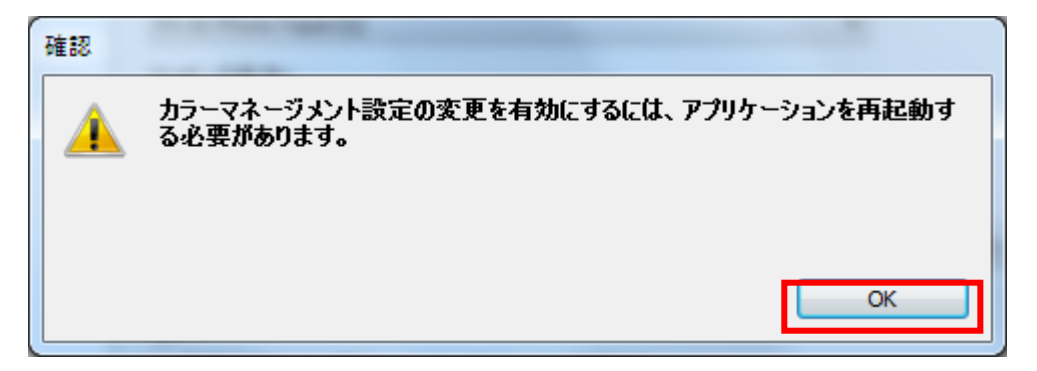

- 🕵 ViewNX 2 C:¥Users¥eizo¥Desktop¥Demo Photo¥flower ファイル(F) <mark>編集(E) 画像(I) 表示(V) ウィンドウ(W) ヘルプ(H)</mark> 新規フォルダー(N) Ctrl+N [] Transferを起動(T) ォーカスポイント 音声メモ再会 Capture NX 2で開く(A) Ctrl+O Movie Editorを起動(D) flower.JPG (6.59 MB) | 絞り 他のアプリケーションを使用してファイルを開く(W) ▶ エクスブローラーで開く(O) Picture Control Utilityを起動(L) 取り出し(J) プロテクト設定(I) 名前変更(R)... F2 Ctrl+E ファイル変換(E)... flowe... RGE メール送信(M)... my Picturetown(Y) Þ スライドショー(S)... ファイル/撮影情報の書き出し(G)... ページ設定(U)... Ctrl+Shift+P 印刷(P)... Ctrl+P EPSON 写真印刷(-)... 終了(X) Ctrl+Q
- (4) 「ファイル」のプルダウンメニューから「印刷」を選択する。

(5) プリンター設定部分の「設定」ボタンをクリックする。

| 印刷 選択された画像:1枚 |                                                                                                    |
|---------------|----------------------------------------------------------------------------------------------------|
|               | プリンター設定         プリンター: EPSON PX-5V         用紙: A4 210 x 297 mm         一         プリンター種類:         インクジェット         画質と速度のパランス:         画質優先         部数:         1         レイアウト         出力タイプ:         フルページ |

(6) プリンターを選んで「プロパティ」ボタンをクリックする。

| プリンターの設定                                                                     | <b>×</b>   |
|------------------------------------------------------------------------------|------------|
| プリンター名(N): EPSON PX-5V<br>状態: 準備完了<br>種類: EPSON PX-5V<br>場所: USB003<br>コメント: | ✓ プロパティ(P) |
| 用紙<br>サイズ(Z): A4 210 × 297 mm ▼<br>給紙方法(S): オートシートフィーダー ▼                    | 印刷の向き      |

(7) プロパティ画面で使用する用紙の種類を正しく選択する。色補正は「オフ(色補正なし)」 を選択し「OK」をクリック。

| 🚋 EPSON PX-5VØC                       | プロパティ                                    |
|---------------------------------------|------------------------------------------|
| 🗇 基本設定 🗻                              | ^^→シ設定 ∥ ユーティリティー                        |
| お気に入り( <u>E</u> )                     | 現在の設定 → 保存/削除( <u>D</u> )                |
| - メディア設定<br>イング(T)                    | フォトフ <sup>ッ</sup> ラックインク ▼ カスタムメディア設定(G) |
| 用紙種類(M)                               | EPSON 写真用紙                               |
| カラ−( <u>C</u> )                       |                                          |
| 印刷品質(Q)                               | (อีกเ) 👻                                 |
| 色補正(」)                                | オ(色補正なし)                                 |
| 用紙設定                                  |                                          |
| 給紙方法(S)                               |                                          |
| 用紙サイズ(乙)                              | L判 89 × 127 mm                           |
|                                       | 75tal(B)                                 |
| □□□□□□□□============================= | - 129残量                                  |
| □ 表示する(⊻) ¯                           |                                          |
| 🔲 赤°スターレイアウトIC                        |                                          |
|                                       | Y VLM LC VM C LGY GY BK MB               |
| 初期設定に戻る                               | す(Y) Version 6.70                        |
| ·                                     | OK キャンセル ヘルプ                             |

| 用紙種類(M)         | EPSON 写真用紙                                                           | ~         |
|-----------------|----------------------------------------------------------------------|-----------|
| カラ−( <u>C</u> ) | <u>⊅</u> ¬−                                                          | ~         |
| 印刷品質(Q)         | きれい                                                                  | ~         |
| 色補正             | <ul> <li>○ 自動(A)</li> <li>○ ユーザー設定(T)</li> <li>(打)(色補正なし)</li> </ul> | ~         |
| 紙設定             |                                                                      |           |
| 給紙方法(S)         | オートシートフィーダ                                                           | ~         |
| 用紙サイズ(乙)        | A4 210 × 297 mm                                                      | ~         |
| 用紙サイズ(乙)        | 114 ETO X EOT 11111                                                  | Longing . |

EPSON PX-5500,PX-5600,PX-5800,PX-5002 の場合

(8) プリンターの設定に戻るので「OK」ボタンをクリックする。

| プリンターの設定                               |                                 | <b>×</b>                      |
|----------------------------------------|---------------------------------|-------------------------------|
| ープリンター                                 |                                 |                               |
| プリンター名(N):                             | EPSON PX-5V                     | <ul> <li>プロパティ(P)</li> </ul>  |
| 状態: 準()<br>種類: EPS<br>場所: USI<br>コメント: | <b>龍完了</b><br>30N PX-5V<br>3003 |                               |
| 用紙                                     |                                 | 印刷の向き                         |
| サイズ(Z):<br>給紙方法( <u>S</u> ):           | LቹJ 89 × 127 mm                 | ● 縦(O)<br>▲ <sub>● 横(A)</sub> |
| ネットワーク(型)                              | [                               | OK キャンセル                      |

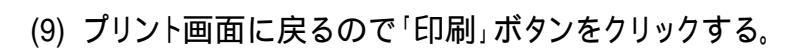

| 印刷 選択された画像:1 枚 |                             |
|----------------|-----------------------------|
|                | <ul> <li>プリンター設定</li> </ul> |
|                | プリンター: EPSON PX-5V          |
|                | 用紙: L判 89 x 127 mm          |
|                | プリンター種類: インクジュ              |
|                | 画質と速度のバランス: 画質優多            |
|                | 部数: 1 🌲                     |
|                | レイアウト                       |
|                | 出力タイプ: フルページ                |
|                | サイズを変更:<br>                 |
|                | 余白が少なくなるように画像を回転            |
|                | ▶ 余白が出ないように配置する             |
|                | 背景色:                        |
|                | 縁取りの幅:                      |
|                | 各画像の印刷回数:                   |
|                | 🥅 情報を印刷                     |
|                | 印刷 ファイル3                    |

これですべての手順は終了です。では、いいマッチングライフをお過ごしください!